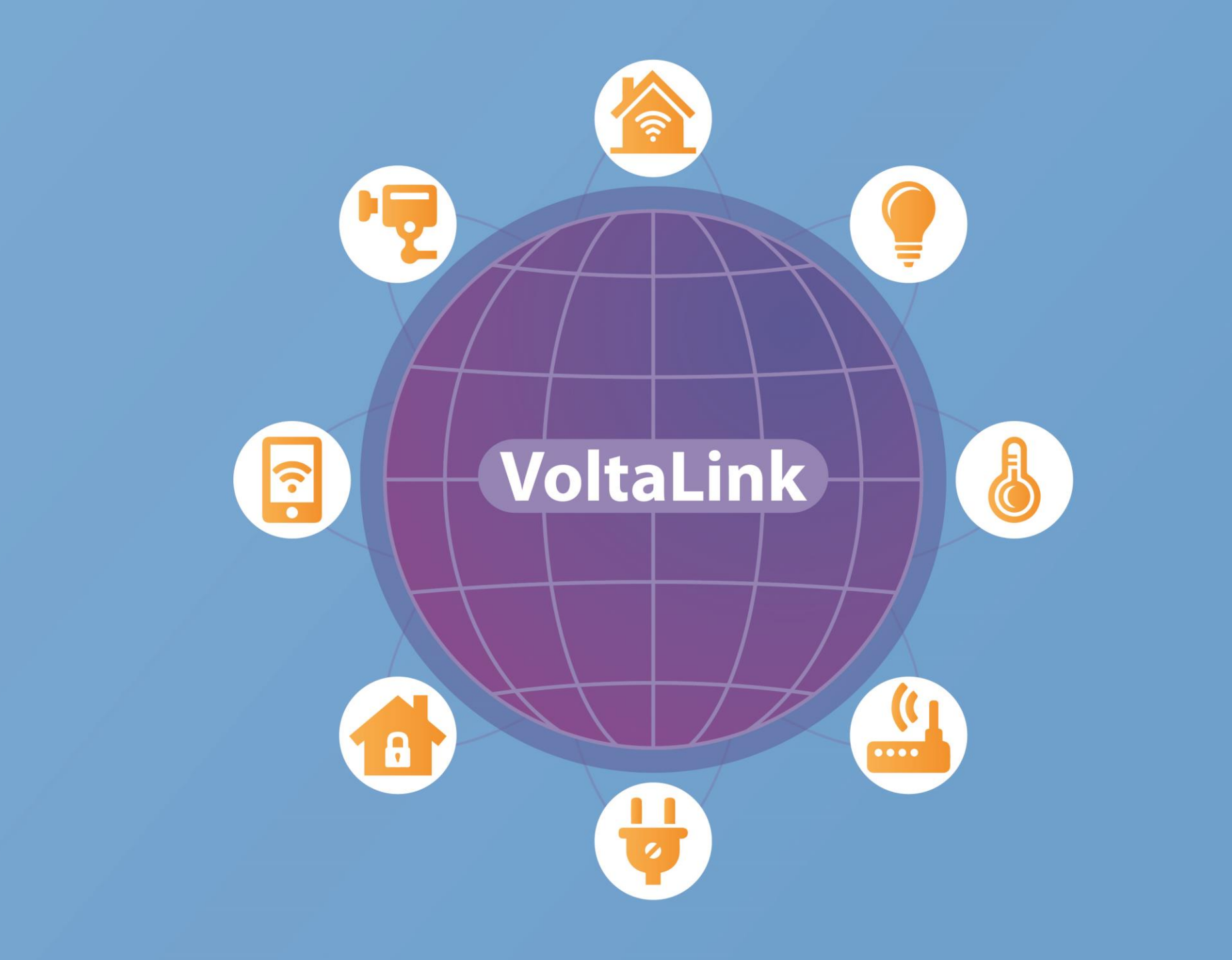

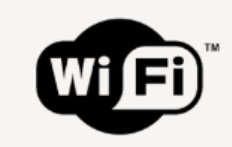

## راهنمای پیکر بندی پریز هوشمند مجهز به سنسور تشخیص حرکت مدل VL.SR2

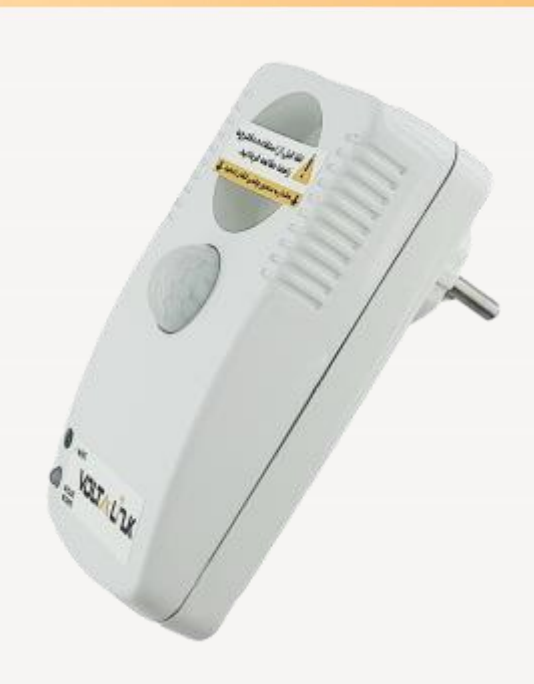

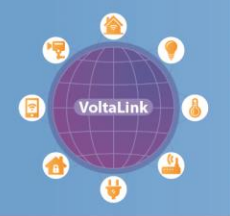

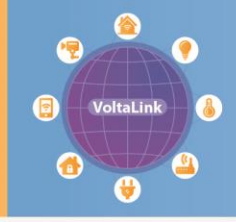

## مشتری گرامی برای استفاده بهینه از دستگاه و قبل از مطالعه این راهنما پیشنهاد می گردد که «راهنمای نصب» دستگاه، که در صفحه محصول در وب سایت ولتا کنترل قرار دارد، را نیز مطالعه نمایید.

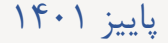

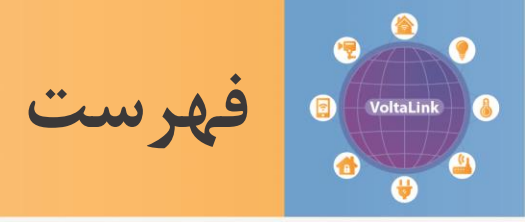

- پیکربندی
- افزودن دستگاه
- نوع پیکربندی
- اتصال به شبکه VoltaLink
  - مشخصات دستگاه
  - مشخصات شبکه WiFi
    - روش ار تباط
  - ۔ تایید نهایی اطلاعات
- وارد کردن دستی اطلاعات دستگاه
  - ثبت در سامانه ولتا لينک
    - سخن پایانی

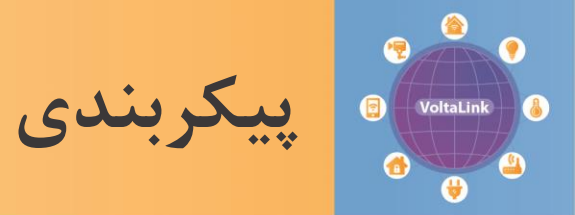

اولین مرحله برای استفاده از دستگاه پیکربندی آن است. هدف اصلی از پیکربندی دستگاه وارد کردن مشخصات شبکه محلی وای فای شامل نام و رمز عبور است که در عملکرد عادی، دستگاه به آن متصل می شود.

پیکربندی در ۴ مرحله به سادگی انجام می شود که عبارتند از:

- 🗸 تعیین نام و پسوورد برای دستگاه.
- √ وارد کردن مشخصات شبکه محلی وای فایتان شامل نام (SSID) و رمز عبور (PASSWORD).
  - 🗸 تعيين روش ارتباط.
  - ✓ تایید اطلاعات وارد شده.

قبل از ورود به پیکربندی لازم است نوع پیکربندی را مشخص کرده و تلفن همراه خود را به شبکه VoltaLink که توسط دستگاه ایجاد شده است متصل نمایید. در ادامه همه مراحل به طور کامل شرح داده شده اند.

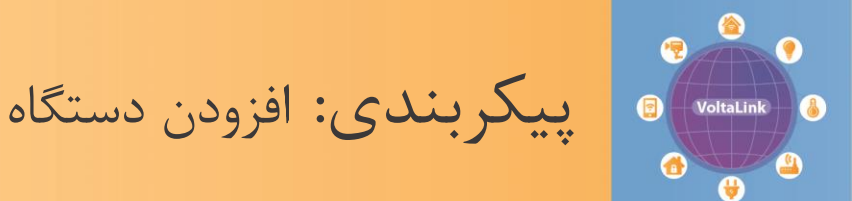

برای ورود به مرحله پیکربندی بر روی یکی از آیکنهای که در شکل روبرو با فلش نشان داده شده است کلیک نمایید.

نکته: این صفحه فقط برای پیکربندی اولین دستگاه نمایش داده می شود. برای اضافه کردن دستگاههای بعدی تنها کافیست از آیکن + استفاده نمایید.

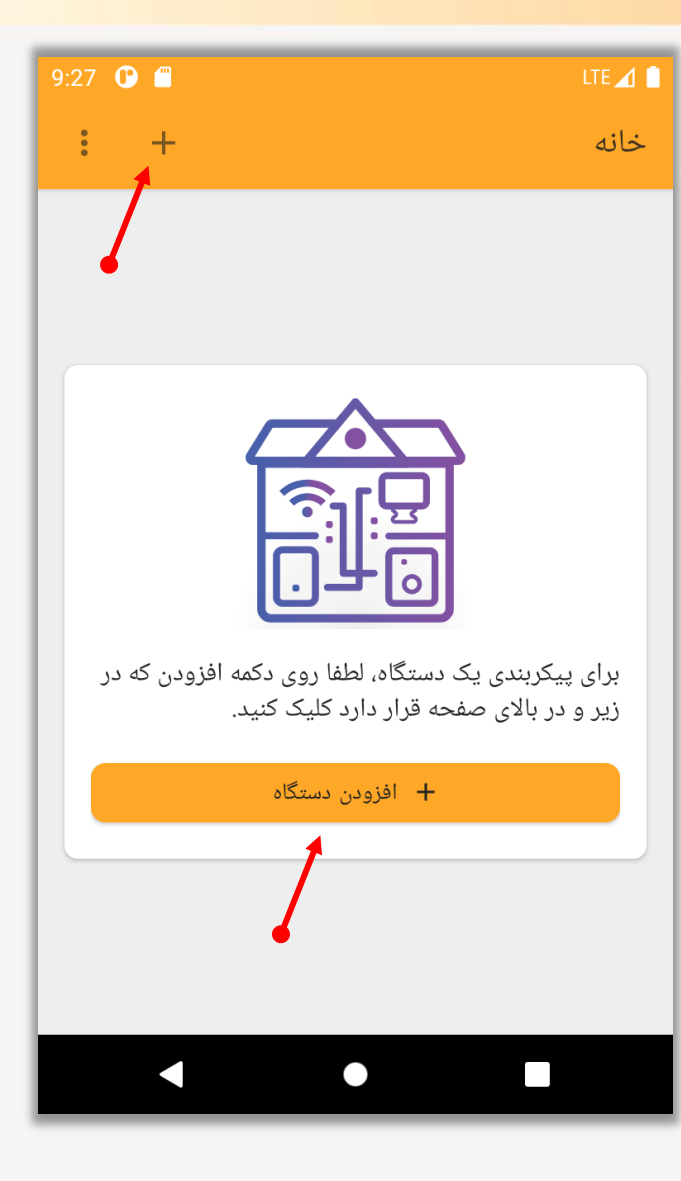

پاييز ۱۴۰۱

VoltaControl.ir

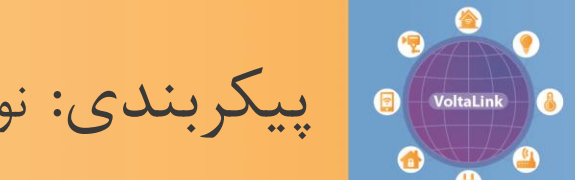

**پیگربندی:** نوع پیکربندی

- در این مرحله نوع پیکربندی را انتخاب می کنید که به دو صورت انجام می پذیرید:
- ✓ برای دستگاه جدید: دستگاهی که به تازگی خریداری کرده اید یا به تنظیمات کارخانه بازنشانی شده است به این روش پیکربندی می شود.
- ✓ برای دستگاهی که قبلا پیکربندی شده: چنانچه دستگاه قبلا توسط. شخص دیگری پیکربندی شده و اکنون اطلاعات آن (نام ، رمز عبور و ...) در اختیار شما قرار داده شده است تا بتوانید از آن استفاده نمایید. در این حالت شما تنها نیاز دارید که اطلاعات داده شده را در یک فرم که با کلیک کردن بر روی دکمه «وارد کردن» ظاهر می شود وارد نمایید.
- الله در ادامه در ابتدا نحوه پیکربندی دستگاه جدید شرح داده می شود و پس از آن نحوه تکمیل فرم برای دستگاهی که قبلا پیکر بندی شده آورده شده است.

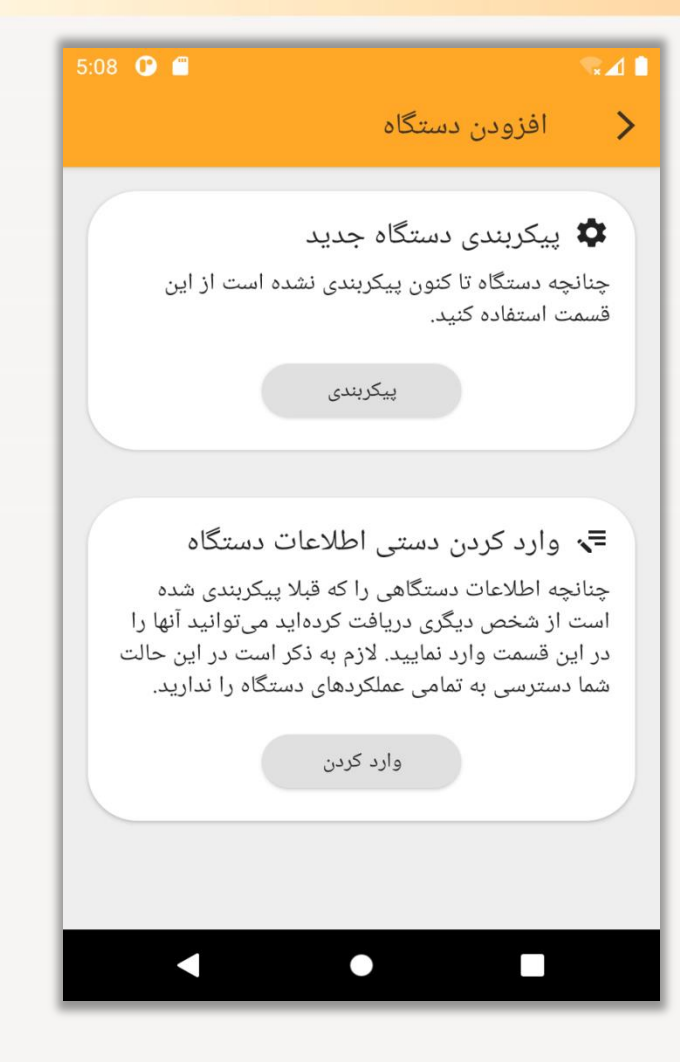

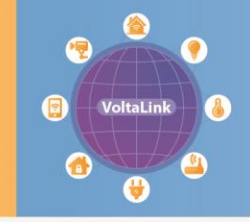

ییکربندی: اتصال به شبکه VoltaLink

با فرض اینکه شما دستگاه جدید خود را به برق متصل نموده اید، اکنون بایستی نام شبکه VoltaLink را در بین شبکه های موجود در تنظیمات wifi تلفن همراه خود مشاهده کرده و به آن متصل شوید. اگر قبلا این کار را انجام داده اید با کلیک بر روی گزینه «قبلا انجام شده» از این قسمت رد شوید. در غیر اینصورت با کلیک بر روی گزینه «تنظیمات اتصال wifi» به تنظیمات wifi تلفن همراهتان هدایت می شوید تا در آنجا شبکه vitaLink را انتخاب کرده و به آن متصل شوید. لازم به ذکر است این شبکه در زمان پیکربندی نیاز به رمز عبور ندارد.

- پس از زدن اتصال به شبکه VoltaLink چند لحظه صبر نمایید تا اتصال به طور کامل بین تلفن همراه شما و شبکه ایجاد گردد.
- در زمان پیکربندی سعی کنید دستگاه و تلفن همراه در فاصله نزدیک به هم قرار داشته باشند.

| 9:12 🛈 🗂 LTE                                                                                 | 1 🗋 |
|----------------------------------------------------------------------------------------------|-----|
| افزودن دستگاه                                                                                | >   |
| پیکربندی دستگاه جدید<br>چنانچه دستگاه تا کنون پیکربندی نشده است از این<br>قسمت استفاده کنید. |     |
| اتصال به دستگاه                                                                              | I   |
| لطفا اتصال WIFI را فعال کرده و به دستگاهی که<br>ابتدای نام آن VoltaLink است متصل شوید        | l   |
| قبلا انجام شده تنظيمات اتصال WIFI                                                            | I   |
| شما دسترسی به نمامی عملدردهای دستخاه را ندارید.<br>وارد کردن                                 |     |
| < • •                                                                                        |     |

VoltaControl.ir

ییگربندی: مشخصات دستگاه

اولین قدم برای پیکربندی وارد کردن یک نام و رمز عبور برای دستگاه تان می باشد.

- سعی کنید نام مطابق کاربرد دستگاه و محل آن باشد: مثلا "دزدگیر منزل"
   سیستم از این نام برای ارسال پیامک های هشدار به شما استفاده می کند. همچنین با استفاده از این نام شما می توانید دستگاه خود را سامانه ولتا لینک مدیریت نمایید.
- رمز عبور بایستی با حروف و اعداد انگلیسی باشد. از رمزعبور برای ایمن سازی ارتباط دستگاه با سامانه و اپلیکیشن استفاده می شود. لطفاآنرا در اختیار افراد غیر مجار نگذارید.

| 5:08 🕒 🖀                                                     |                                                                                                    | ⊊⊿ 🛙            |
|--------------------------------------------------------------|----------------------------------------------------------------------------------------------------|-----------------|
|                                                              | پیکربندی دستگاه                                                                                                    | >               |
|                                                              | سات دستگاه                                                                                                    | مشخم            |
| تواه برای دستگاه خود                                         | <sub>ن</sub> قسمت یک نام و رمزعبور دلخ<br>ب نمایید.                                                                        | در این<br>انتخا |
| نگاه و محل آن باشد:<br>ین نام برای ارسال<br>اد انگلیسی باشد. | هی کنید نام مطابق کاربرد دس<br>نلا "دزدگیر منزل". سیستم از ار<br>بامک به شما استفاده میکند.<br>مزعبور بایستی با حروف و اعد | • س<br>من<br>پي |
|                                                              |                                                                                                    |                 |
|                                                              |                                                                                                    |                 |
|                                                              | انجام شد                                                                                                    |                 |
|                                                              |                                                                                                    |                 |
|                                                              |                                                                                                    |                 |

پاییز ۱۴۰۱

ییکربندی: مشخصات شبکه WiFi

ً قدم بعدی وارد کردن مشخصات شبکه WiFi است. به طور کلی شما به دو صورت می توانید با دستگاه ارتباط برقرار کنید:

- ارتباط از طریق مودم: روش ارتباطی اصلی دستگاه می باشد و شما با استفاده از آن می توانید هم به صورت محلی هم از طریق اینترنت دستگاه را کنترل نمایید. در این حالت اطلاعاتی که وارد می کنید دقیقا بایستی نام و پسوورد شبکه محلی WiFi خودتان باشد که دیگر دستگاه ها همانند کامپیوتر یا تلفن همراهتان نیز به آن متصل می شوند. در وارد کردن این اطلاعات (کاراکترها و اعداد) حداکثر دقت را داشته باشید. پس از تایید در مرحله نهایی این اطلاعات قابل برگشت نیستند و در صورت اشتباه وارد کردن ممکن است نیاز داشته باشید تنظیمات شبکه خود را تغییر دهید تا بتوانید از دستگاه استفاده نمایید.
- ار تباط مستقیم: در این حالت تلفن همراه شما مستقیما به دستگاه متصل می شود. اطلاعاتی که در این قسمت وارد می کنید همان نام و پسوورد شبکه ای است که توسط دستگاه ایجاد خواهد شد.

| 关 پیکربندی دستگاه                                                                                                    |
|----------------------------------------------------------------------------------------------------|
| اطلاعات اتصال WIFI                                                                                                    |
| نام و پسوورد شبکه وایفای که دستگاه بعد از پیکربندی و<br>برای عملکرد عادی از آن استفاده میکند را وارد کنید.                                                                                                    |
| <ul> <li>در وارد کردن این اطلاعات (کاراکترها و اعداد) حداکثر<br/>دقت را داشته باشید. پس از تایید در مرحله نهایی این<br/>اطلاعات قابل برگشت نیستند و در صورت اشتباه وارد<br/>کردن ممکن است نیاز داشته باشید تنظیمات شبکه خود<br/>را تغییر دهید تا بتوانید از دستگاه استفاده نمایید.</li> </ul> |
| رمز عبور                                                                                                    |
| انجام شد                                                                                                    |
| < • •                                                                                                    |

¶. ⊿ †

5:08 🖸 🗂

یاییز ۱۴۰۱

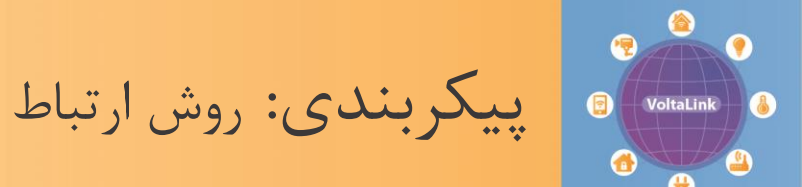

- همانطور که در مرحله قبل گفته شد به دو روش می توان با دستگاه ارتباط برقرا کرد.
- ار تباط از طریق مودم: برای اینکار گزینه «اینترنت و داخلی» را انتخاب نمایید.
- ۱ رتباط مستقیم: در این روش همه قابلیتهای دستگاه در دسترس نیستند
   و تنها برای مکانهایی مفید است که شما دسترسی به شبکه وای فای و
   اینترنت ندارید.

| 5:08 🕐 🖀 🔍 🐨                                                                                                    |     |
|----------------------------------------------------------------------------------------------------|-----|
| پیکربندی دستگاه                                                                                                    | >   |
|                                                                                                    |     |
| ں ارتباط                                                                                                    | روش |
| در روش اینترنت و داخلی شما با استفاده از شبکه<br>وایفایی که اطلاعات آنرا در مرحله قبل تنظیم نمودید از<br>دستگاه استفاده مینمایید.                                                                                                    | •   |
| در روش مستقیم خود دستگاه به عنوان شبکه وایفای<br>عمل کرده و شما بایستی با استفاده از اطلاعاتی که در<br>مرحله قبل وارد کردید به آن متصل شوید. در این روش<br>همه قابلیتهای دستگاه در دسترس نیستند و تنها برای<br>مکانهایی مفید است که شما دسترسی به شبکه وایفای و<br>اینترنت ندارید. | •   |
| ) اینترنت و داخلی                                                                                                    |     |
| ) مستقیم                                                                                                    | C   |
| انجام شد                                                                                                    |     |
|                                                                                                    |     |
| < ● ■                                                                                                    |     |

پاییز ۱۴۰۱

**پیکربندی:** تایید نهایی اطلاعات

مرحله نهایی پیکربندی می باشد. با زدن گزینه «تایید» در پایین این صفحه دستگاه وارد مد پیکربندی شده و فرآیند غیر قابل برگشت است. پس اطلاعاتی که در مراحل قبل وارد کرده اید (خصوصا اطلاعات مربوط به شبکه Wifi) را در اینجا دو مرتبه بررسی کرده و تنها در صورت صحیح بودن گزینه تایید را بزنید.

شناسه و مدل دستگاه: این اطلاعات در مراحل قبل از دستگاه خوانده شده و در
 اینجا به شما نمایش داده می شوند. این اطلاعات برای عملکرد داخلی اپلیکیشن و
 همچنین پیکر بندی دستی دستگاه مورد نیاز است.

| 9:14 🕑 🖀 🛛 🖉 LTE 📶 🔒                                                                                                    |
|----------------------------------------------------------------------------------------------------|
| 关 پیکربندی دستگاه                                                                                                    |
| تاييد                                                                                                    |
| دستگاه شما با مشخصات زیر پیکربندی میشود. لطفا دقت<br>نمایید پس از زدن دکمه تایید دستگاه پیکربندی شده و<br>اطلاعات قابل برگشت نیستند. |
| شناسه دستگاه :<br>9Z1T01Q01312SR2                                                                                                    |
| مدل دستگاہ :<br>سوییچ ھوشمند-SR2                                                                                                    |
| نام دستگاه :<br>دستگاه ۲                                                                                                    |
| رمز عبور دستگاہ :<br>123456                                                                                                    |
| تاييد                                                                                                    |
| < ● ■                                                                                                    |

یاییز ۱۴۰۱

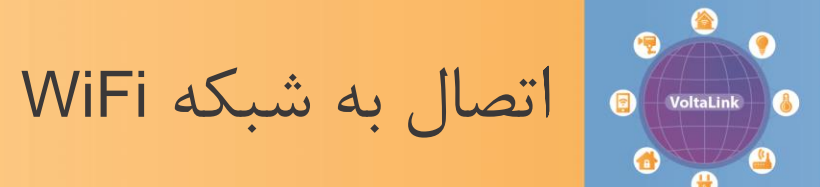

پس از زدن گزینه «تایید» دستگاه پیکربندی شده و آیکن آن در صفحه اول اپلیکیشن قرار می گیرد. در همین زمان دستگاه نیز به صورت خودکار ریست شده و شروع به برقراری ارتباط با شبکه وای فای که تنظیمات آنرا وارد کردید می کند(نشانگر آبی رنگ شروع به چشمک زدن می کند). چنانچه پس از چند دقیقه چشمک زدن ثابت نشد یکی از عوامل زیر می تواند دلیل مشکل باشد:

- دستگاه در پوشش آنتن دهی مودم قرار ندارد.
- تنظیمات شبکه محلی WiFi تان (نام و پسوورد) را در زمان پیکربندی به اشتباه وارد کرده اید.

برای حل این مشکلات به «راهنمای کار با دستگاه» قسمت «وضعیت نشانگرها » مراجعه نمایید.

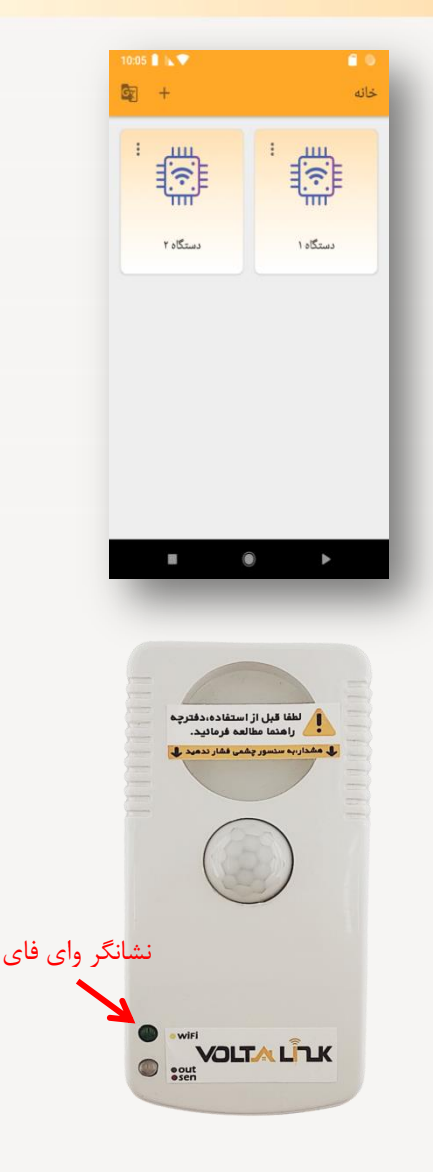

M002 Rev01

## VoltaControl.ir

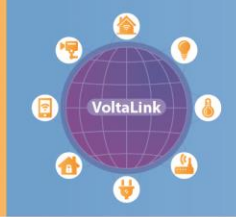

پیکربندی: وارد کردن دستی اطلاعات دستگاه

همانطور که قبلا ذکر شد چنانچه دستگاهی قبلا توسط شخص دیگری پیکربندی شده باشد و اکنون اطلاعات آن(همانند رمز، مشخصات WiFi ، شناسه دستگاه و ...) در اختیار شما قرار داده شده باشد می توانید آن اطلاعات را به صورت دستی وارد کرده و از دستگاه استفاده نمایید.

✓ لازم به ذکر است که در این حالت همه عملکردهای دستگاه در اختیار شما قرار نمی گیرد.

| 9:15 🕑 🗂 | LTE 📶 🕻                              |
|----------|--------------------------------------|
|          | 🖌 افزودن دستگاه                      |
| ~        | وارد کردن اطلاعات دستگاه             |
|          |                                      |
|          |                                      |
|          |                                      |
|          | دستگاه از کدام WiFi استفاده میکند —— |
|          |                                      |
|          |                                      |
|          | نحوه اتصال: 🦱                        |
| •        | •                                    |

یاییز ۱۴۰۱

پس از پیکربندی، نام دستگاه به همراه آیکن آن در صفحه اول اپلیکیشن نشان داده می شود. اگر این اولین دستگاهی باشد که شما پیکربندی کرده اید نیاز است که در سامانه ولتا لینک ثبت نام نمایید. قبل از ادامه کار لطفا نکات زیر را در نظر داشته باشید:

- دقت کنید که ثبت در سامانه ولتا لینک پس از پیکربندی دستگاه انجام می گیرد. در این حالت دستگاه شما بایستی به شبکه WiFi محلیتان وصل شده باشد و یک اینترنت پایدار نیز داشته باشید (نشانگر آبی رنگ بر روی جعبه دستگاه به صورت دایم روشن باشد).
- برای دستگاهی که در مد مستقیم پیکربندی شده است نیازی به ثبت در سامانه نمی باشد.

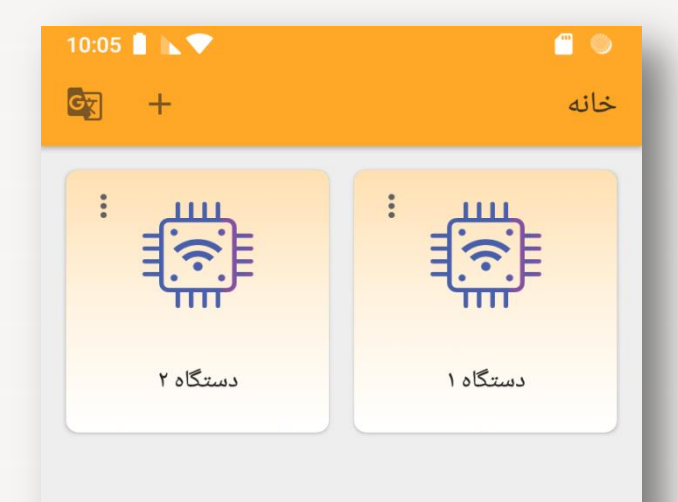

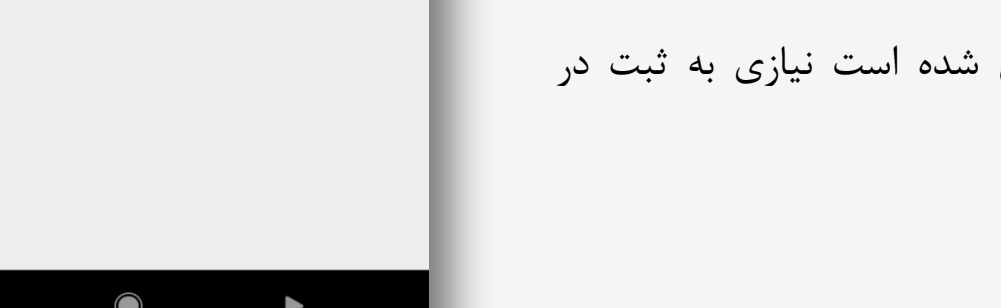

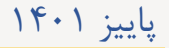

UoltaLink

ثبت در سامانه ولتا لينک

برای ثبت در سامانه با کلیک بر روی نام دستگاه پنجره شماره ۱ ظاهر می شود و از شما خواسته می شود که تلفن همراه خود را وارد نمایید. پس از وارد کردن شماره تلفن و زدن دکمه «ورود» اپلیکیشن شماره شما رو به سامانه ولتا لینک اعلام می نماید و شما می توانید با مراجعه به سامانه ولتا لینک ثبت نام خود را نهایی کنید.

پس از این مرحله بسته به اینکه ثبت نام شما نهایی شده است یا نه دو حالت پیش می آید:

حنائچه ثبت نام خود را نهایی کرده باشید:
 در این حالت پنجره شماره ۲ ظاهر می شود همزمان توسط سامانه پیامکی حاوی
 کد تایید به تلفن همراه شما ارسال می گردد با وارد کردن این کد اپلیکیشن کار
 ثبت دستگاه در سامانه را به صورت خودکار انجام می دهد.

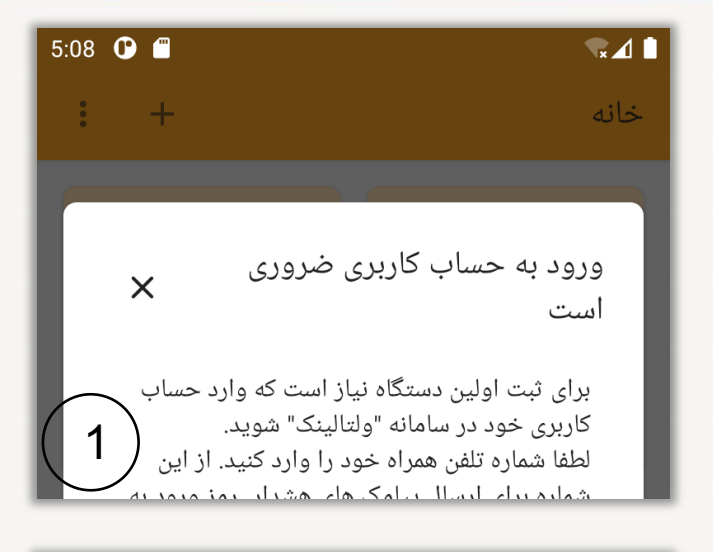

| 9:27 🖸 | LTI                            | E 🖌 📋 |
|--------|--------------------------------|-------|
|        | ورود                           | >     |
|        | طفا رمز پیامک شده را وارد کنید | J     |
| 2      | رمز یکبار مصرف                 |       |

پاییز ۱۴۰۱

ثبت در سامانه ولتا لينک

 جنانچه ثبت نام نهایی نشده باشد: در این حالت پنجره روبرو ظاهر شده و از شما خواسته می شود که در سامانه ثبت نام نمایید. به کمک سامانه شما می توانید دستگاههای مختلف خود را مدیریت کرده و از جزییات (شامل تاریخ و زمان دقیق) رویدادهایی که در دستگاه رخ می دهد مطلع شوید.

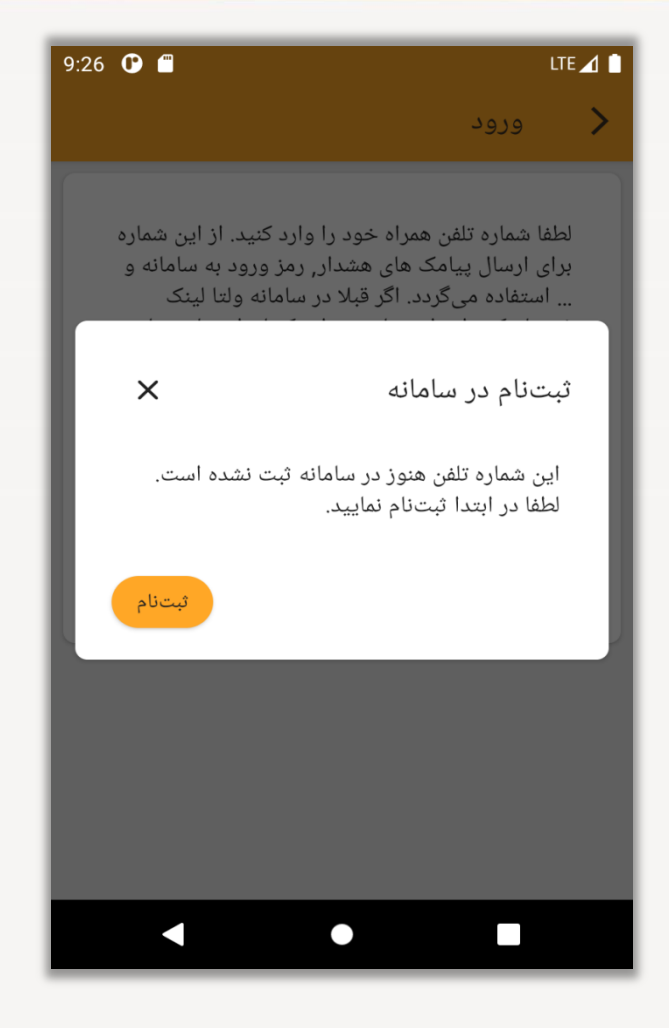

پاييز ۱۴۰۱

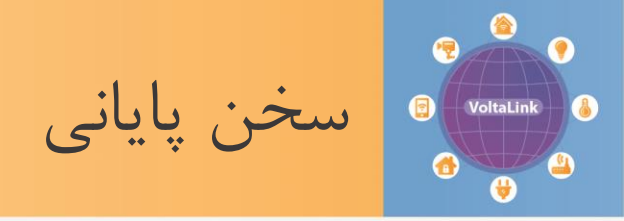

ر این مرحله شما پیکربندی و ثبت اولین دستگاه خود را در سامانه انجام داده اید. اکنون می توانید از قابلیتهای این دستگاه استفاده نمایید. هدف ما در شرکت ولتا کنترل هر چه ساده تر کردن کار با محصولات و تجربه کاربری لذت بخش برای مشتریانمان می باشد.

برای آشنایی بیشتر با نحوه عملکرد محصول پیشنهاد می گردد «راهنمای کار با محصول» را که در وب سایت ولتا کنترل درصفحه محصول قرار دارد را نیز مطالعه نمایید.